## Mobility Print – Installation for Windows 10

Follow the steps below in order to install Mobility Print on your personal Windows 10 PC

1. Go to <u>http://mobilityprint.messiah.edu</u> and click the Download button

| Mobility Print- Windows setup > | < _+                                                            |                              | ×            | 1 |
|---------------------------------|-----------------------------------------------------------------|------------------------------|--------------|---|
| .)→ C @ .                       | oserver:9163/dient-setup/windows.html                           | 🛛 🛱                          | HI\ ED (#) ≣ | 1 |
|                                 |                                                                 |                              |              | l |
|                                 | P                                                               |                              |              | l |
|                                 | Set up printing for Windo                                       | WS                           |              | l |
|                                 | 0                                                               |                              |              |   |
|                                 | Click the button below to download Mabil                        | lity Print                   |              |   |
|                                 | Deveload                                                        | my Finn                      |              |   |
|                                 | Download                                                        |                              |              |   |
|                                 | •                                                               |                              |              |   |
|                                 | 2                                                               |                              |              |   |
|                                 | Run the Mobility Print installer to install you                 | ur printers                  |              |   |
|                                 |                                                                 |                              |              |   |
|                                 | When it's time to print, just print like you no                 | ormally do                   |              |   |
|                                 |                                                                 |                              |              |   |
| TIP                             | Don't change the name of the installer; it tells Mobili<br>live | ity Print where the printers |              |   |
|                                 |                                                                 |                              |              |   |
|                                 | Not your operating system? Try one of                           | thesel                       |              |   |
|                                 | ios (                                                           | É                            |              |   |
|                                 |                                                                 | -                            |              |   |

2. Click "Save File" and, once complete, open the downloaded file to begin the installation process.

(This part may appear different depending on the web browser you are using. In this example, we are using Mozilla Firefox).

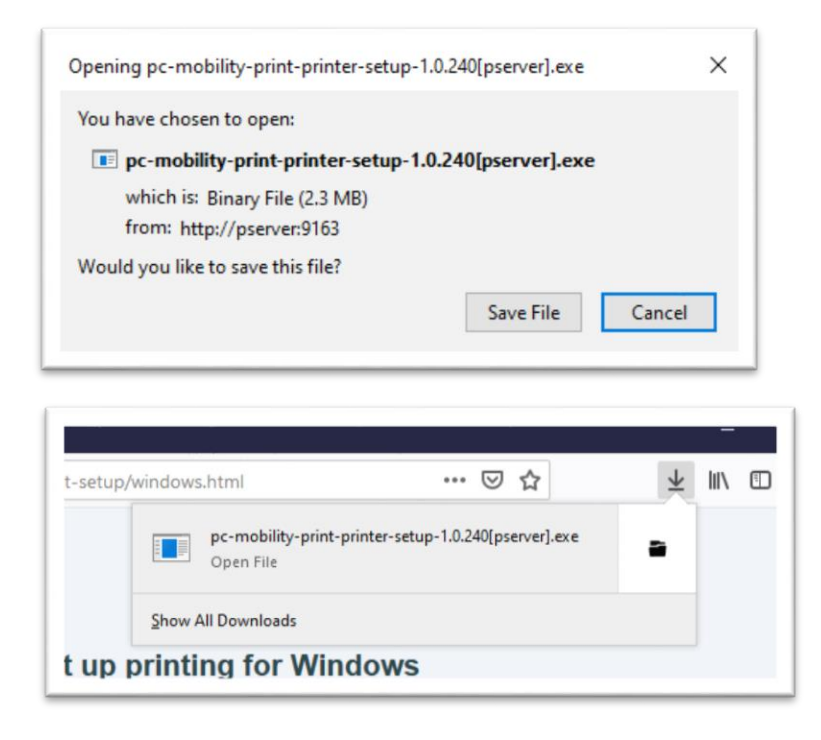

- 3. Follow the prompts to complete the installation process. Please be aware there are 2 parts where your input is needed:
  - a. On the **Printer selection** screen, be sure to make sure that both boxes are checked to install both the Lexmark-Anywhere and Toshiba-Anywhere printers on your device.

| Setup - Mobility Print Printer                 | _              | - | ×      |
|------------------------------------------------|----------------|---|--------|
| Printer selection                              |                |   | p      |
| Select the printer you want to add to Windows: |                |   |        |
| Lexmark-Anywhere [pserver]                     |                |   |        |
| Toshiba-Anywhere [pserver]                     |                |   |        |
|                                                |                |   |        |
|                                                |                |   |        |
|                                                |                |   |        |
|                                                |                |   |        |
|                                                |                |   |        |
|                                                |                |   |        |
|                                                |                |   |        |
| Mobility Print Printer by PaperCut             |                |   |        |
| < <u>B</u> ack                                 | <u>N</u> ext > |   | Cancel |

b. On the **Your network login** screen, be sure to enter your Messiah College username (NOT the full e-mail address) and password.

| Setup - Mobility Print Printer                                        | _    |     | ×    |
|-----------------------------------------------------------------------|------|-----|------|
| Your network login<br>The login details provided by your organisation |      |     | p    |
| Enter your username and the password below:                           |      |     |      |
| Username:                                                             |      |     | 7    |
| Password                                                              |      |     |      |
|                                                                       |      |     |      |
|                                                                       |      |     |      |
|                                                                       |      |     |      |
|                                                                       |      |     |      |
| Mobility Print Printer by PaperCut                                    |      |     |      |
| < <u>B</u> ack <u>N</u> e                                             | xt > | Car | ncel |

Once complete, you should see 2 printers (Toshiba-Anywhere [pserver](Mobility) & Lexmark-Anywhere [pserver](Mobility)) installed on your Windows 10 PC that you can print to from any program on your computer. Simply use the print from the program as you normally would and select the appropriate printer and desired settings (i.e. double-sided, black & white).

You should then be able to go to a Toshiba or Lexmark printer and release the job you sent by swiping your ID card.